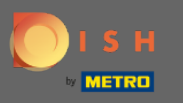

## Assim que estiver logado em sua conta DISH, abra o DISH MenuKit e clique em receitas .

| DISH             | MENUKIT   🛱 Test B | Bistro Training 👻                   |                    |                                   |             |               | Q Search                                |                     | ⑧ HD*Max ▾ 🅌   EN |
|------------------|--------------------|-------------------------------------|--------------------|-----------------------------------|-------------|---------------|-----------------------------------------|---------------------|-------------------|
| Dashboard        |                    | -o-<br>-o- Menus V Categories V     | •                  |                                   |             |               |                                         |                     |                   |
| Recipes          |                    | CREATE                              |                    |                                   | OVERVI      | EW OF RECIPES |                                         |                     |                   |
| •<br>Ingredients |                    | New Recipe 📀                        | Ø                  | New Ingredient 😏                  |             |               | PI 1 Recipe                             |                     |                   |
|                  |                    | POTENTIAL PROFIT<br>Recipe          | Servings sold      | Additional potential monthly prof | t           |               | Your Ø food cost<br>25% ↓10 Recipes     |                     |                   |
|                  |                    | X Rinderfilet Gänsestopfleber       | 100 serv.          | + 1,572.00 (                      | 2           |               | _ O Not calcula                         | ted                 |                   |
|                  |                    | X Currywurst                        | 100 serv.          | + 647.00 (                        |             |               |                                         |                     |                   |
|                  |                    | INGREDIENTS OVERVIEW                |                    |                                   |             |               | FOOD COST                               |                     |                   |
|                  |                    | Ingredient                          |                    | Price                             | Consumption | Costs         | Set new goals by redefining your food o | ost in %            |                   |
|                  |                    | Australisches Rinderfilet - 1,00 kg |                    | 133.98 € / 2.1 kg                 | 20.00 kg    | 1,276.00 €    | 0% 25% 6                                | <b>7</b><br>8% 100% |                   |
|                  |                    | Seezunge ausgenommen mit Kop        | f frisch - 1,00 kg | 6.78 € / 0.25 kg                  | 40.00 kg    | 1,084.80 €    | • • • • • • • • • • • • • • • • • • •   | <b>~</b>            |                   |
|                  |                    | Thunfisch gekühlt 2 - 4 kg - je kg  |                    | 47.85 € / 1000 gr                 | 22.00 kg    | 1,052.70 €    |                                         | Reset               |                   |
|                  |                    |                                     |                    |                                   |             |               |                                         |                     |                   |
|                  |                    |                                     |                    |                                   |             |               |                                         |                     |                   |
| ŝ                |                    |                                     |                    |                                   |             |               |                                         |                     |                   |
| ?                |                    |                                     |                    |                                   |             |               |                                         |                     |                   |

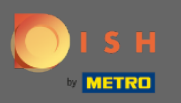

### (i) Todas as suas receitas serão exibidas.

#### DISH MENUKIT | 📅 Test Bistro Training 👻

| 21 / 21 Your Recipes                     | Create a recipe  |                   |        |                        |
|------------------------------------------|------------------|-------------------|--------|------------------------|
| -o- Menus Categories Calculation         | n 🗸              |                   |        | Q Search               |
| RECIPE                                   | TRIBUTION MARGIN |                   |        |                        |
| Currywurst                               | 10.60 €          | 3.84 €            | 43 % 📲 | 5.07 € <b>5.07 €</b>   |
| Currywurst                               | 15.30 €          | 3.21 €            | 25 % 📫 | 9.65 € 9.65 €          |
| Currywurst im Brötchen                   | 4.20 €           | 1.47 €            | 42 % 📲 | 2.06 € <b>2.06 €</b>   |
| Jumplings                                | 6.50 €           | 0.43 €            | 8% 📫   | 5.03 € <b>5.03 €</b>   |
| Eierkuchen                               | 5.00 €           | 0.04 €            | 1% 🗯   | 4.16 € <b>4.16 €</b>   |
| Flammkuchen                              | 12.50 €          | 3.08 €            | 29% 📲  | 7.42 € <b>7.42 €</b>   |
| Geschnetzeltes                           | 5.70 €           | 2.53 €            | 53 % 📲 | 2.26 € <b>2.26 €</b>   |
| Justins Sandwich                         | 4.50 €           | 0.49 €            | 13 % 📫 | 3.29 € <b>3.29 €</b>   |
| Lachsbrötchen                            | 9.00 €           | 1.96 €            | 26 % 📲 | 5.60 € <b>5.60 €</b>   |
| Ostras à primavera                       | 24.20 €          | 5.03 €            | 26 % 📲 | 14.64 € 14.64 €        |
| Paytec                                   | 5.00 €           | 3.81 €            | 91% 👎  | 0.39 € <b>0.39 €</b>   |
| Rinderfilet Gänsestopfleber              | 87.80 €          | 22.36 €           | 30% 🖢  | 51.42 € <b>51.42 €</b> |
| Rinderroulade                            | 14.50 €          | 4.33 €            | 32% 🖠  | 9.22 € 9.22 €          |
| Latest METRO price updates: 13 hours ago |                  |                   |        | 🖶 Print list Select    |
| Rows displayed 50 🔻                      | << <             | 1 of 1 pages > >> |        | Got to page: 1         |

Q Search...

🛞 HD\*Max 🔻 🕌 | EN

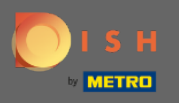

Т

## Agora procure a receita que deseja excluir na barra de pesquisa ou percorra a lista até encontrá-la.

| DISH MENUKIT     | Test Bistro Training 💌                                                                                                  |                                |                   |        | ্ Search ৩ HD⁺M        | ax 🔻 🥌   EN |
|------------------|----------------------------------------------------------------------------------------------------|--------------------------------|-------------------|--------|------------------------|-------------|
| (*)<br>Dashboard | 21/21 Your Recipes                                                                                                    |                                | Create a recipe 😌 |        |                        |             |
| Recipes          | -o-<br>-o- Menus Categories Calcula                                                                                     | tion                           |                   |        | Q Search               |             |
| Ingredients      | RECIPE $\Leftrightarrow$ Your Sales $\Leftrightarrow$ Food cost (6) $\Leftrightarrow$ Food cost (%) $\Leftrightarrow$ ( | CONTRIBUTION MARGIN 💠 PROFIT 🗘 |                   |        |                        |             |
|                  | Currywurst                                                                                                    | 10.60 €                        | 3.84 €            | 43% 📲  | 5.07 € 5.07 €          |             |
|                  | Currywurst                                                                                                    | 15.30 €                        | 3.21 €            | 25% 💼  | 9.65 € 9.65 €          |             |
|                  | Currywurst im Brötchen                                                                                                  | 4.20 €                         | 1.47 €            | 42% 🖢  | 2.06 € <b>2.06 €</b>   |             |
|                  | dumplings                                                                                                    | 6.50 €                         | 0.43 €            | 8% 📫   | 5.03 € 5.03 €          |             |
|                  | Eierkuchen                                                                                                    | 5.00 €                         | 0.04 €            | 1% 🖷   | 4.16 € <b>4.16 C</b>   |             |
|                  | Flammkuchen                                                                                                    | 12.50 €                        | 3.08 €            | 29% 🕊  | 7.42 € 7.42 €          |             |
|                  | Geschnetzeltes                                                                                                    | 5.70 €                         | 2.53 €            | 53% 🕊  | 2.26 € <b>2.26 €</b>   |             |
|                  | Justins Sandwich                                                                                                    | 4.50 €                         | 0.49 €            | 13 % 🖕 | 3.29 € <b>3.29 €</b>   |             |
|                  | Lachsbrötchen                                                                                                    | 9.00 €                         | 1.96 €            | 26 % 🕊 | 5.60 € <b>5.60 €</b>   |             |
|                  | Ostras à primavera                                                                                                    | 24.20 €                        | 5.03 €            | 26 % 📲 | 14.64 € <b>14.64 €</b> |             |
|                  | Paytec                                                                                                    | 5.00 €                         | 3.81€             | 91% 👎  | 0.39 € <b>0.39 €</b>   |             |
|                  | Rinderfilet Gänsestopfleber                                                                                             | 87.80 €                        | 22.36 €           | 30% 🕊  | 51.42 € <b>51.42 €</b> |             |
| ŵ                | Rinderroulade                                                                                                    | 14.50 €                        | 4.33 €            | 32% 🖢  | 9.22 € 9.22 €          |             |
| ?                | Latest METRO price updates: 13 hours ago                                                                                |                                |                   |        | 🖶 Print list Select    |             |
|                  | Rows displayed 50 👻                                                                                                    | ~~ <                           | 1 of 1 pages > >> |        | Got to page: 1         | A C         |

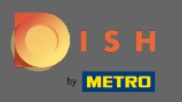

# Clique no ícone de três pontos ao lado da receita.

| DISI             | H MENUKIT   🛱 Test | Bistro Training 👻                       |                   |                             |                 | Q Search               |                                                     | 🛞 HD*Max 💌 🕌   EN |
|------------------|--------------------|-----------------------------------------|-------------------|-----------------------------|-----------------|------------------------|-----------------------------------------------------|-------------------|
| (?)<br>Dashboard |                    | 21/21 Your Recipes                      |                   |                             |                 |                        | Create a recipe <table-cell-rows></table-cell-rows> |                   |
| Recipes          |                    | RECIPE 🗢                                | YOUR SALES 🗘      | FOOD COST (6) 🗘             | FOOD COST (%) 🗘 | CONTRIBUTION MARGIN \$ | PROFIT 🗘                                            |                   |
| e •              |                    | Lachsbrötchen                           | 9.00 €            | 1.96 €                      | 26 % 🖠          | 5.60 €                 | 5.60 €                                              |                   |
| Ingredients      |                    | Ostras à primavera                      | 24.20 €           | 5.03 €                      | 26 % 🕊          | 14.64 €                | 14.64 € :                                           |                   |
|                  |                    | Paytec                                  | 5.00 €            | 3.81€                       | 91% 👎           | 0.39 €                 | 0.39 C                                              |                   |
|                  |                    | Rinderfilet Gänsestopfleber             | 87.80 €           | 22.36 €                     | 30% 🖠           | 51.42 €                | 51.42 € :                                           |                   |
|                  |                    | Rinderroulade                           | 14.50 €           | 4.33 €                      | 32 % 📲          | 9.22 €                 | 9.22 €                                              |                   |
|                  |                    | Schnitzel                               | 17.00 €           | 3.39 €                      | 24% 🐽           | 10.90 €                | 10.90 €                                             |                   |
|                  |                    | Seezunge                                | 52.50 €           | 12.47 €                     | 28 % 🖠          | 31.65 €                | 31.65 €                                             |                   |
|                  |                    | Simple Spaghetti vegi                   | 8.50 €            | 0.36 €                      | 5% 🐽            | 6.78 €                 | 6.78 C                                              |                   |
|                  |                    | Spaghetti Simple vegi                   | 8.50 €            | 0.12 €                      | 2% 📫            | 7.02 €                 | 7.02 € :                                            |                   |
|                  |                    | Spaghetti vegi                          | 8.50 €            | 0.36 €                      | 5% 📫            | 6.78 €                 | 6.78 C                                              |                   |
|                  |                    | Thunfischsteak                          | 57.30 €           | 11.02 €                     | 23% 📫           | 37.13 €                | 37.13 € :                                           |                   |
|                  |                    | Vollkornwaffel                          | 6.00 €            | 0.16 €                      | 3% 🗰            | 4.88 €                 | 4.88 €                                              |                   |
|                  |                    | Wiener Schnitzek                        | 24.60 €           | 5.56 €                      | 27% 🖠           | 15.11 €                | 15.11 € :                                           |                   |
| <i>~~</i>        |                    | Latest METRO price updates: 13 hours ag | 0                 |                             |                 | 🖶 Pri                  | nt list Select                                      |                   |
| (?)              |                    | Rows displayed 50 -                     |                   | << < 1 of 1 pages > >>      |                 |                        | Got to page: 1                                      |                   |
| 0                | Legal Information  | n Da                                    | ta Privacy Policy | General Terms and Conditior | IS              | FAQ                    |                                                     | Help-videos       |

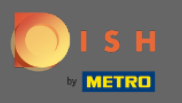

# Uma pequena janela aparecerá. Clique em delete para remover a receita.

| DIS              | H MENUKIT   🛱 Test B | Bistro Training 👻                   |                     |                             |                 | Q Search            |                   | 🛞 HD*Max 🔹 🕌   EN |
|------------------|----------------------|-------------------------------------|---------------------|-----------------------------|-----------------|---------------------|-------------------|-------------------|
| (?)<br>Dashboard | :                    | 21 / 21 Your Recipes                |                     |                             |                 |                     | Create a recipe 😲 |                   |
| Recipes          |                      |                                     | YOUR SALES 🗘        | FOOD COST (6) 🗘             | FOOD COST (%) 🗘 | CONTRIBUTION MARGIN | PROFIT 🗘          |                   |
| Ingredients      |                      | Ostras à primavera                  | 24.20 €             | 5.03 €                      | 26 % 📲          | 14.64 €             | 14.64 €           |                   |
|                  |                      | Paytec                              | 5.00 €              | 3.81 €                      | 91% 🕈           | 0.39 €              | 0.39 C            |                   |
|                  |                      | Rinderfilet Gänsestopfle            | ber 87.80 €         | 22.36 €                     | 30% 🖠           | 51.42 €             | 51.42 € :         |                   |
|                  |                      | Rinderroulade                       | 14.50 €             | 4.33 €                      | 32 % 👤          | 9.22 €              | 9.22 € :          |                   |
|                  |                      | Schnitzel                           | 17.00 €             | 3.39 €                      | 24% 📫           | 10.90 €             | 10.90 C           |                   |
|                  |                      | Seezunge                            | 52.50 €             | 12.47 €                     | 28 % 🖠          | 31.65 €             | 31.65 €           |                   |
|                  |                      | Simple Spaghetti vegi               | 8.50 €              | 0.36 €                      | 5% 📫            | 6.78 €              | 6.78 €            |                   |
|                  |                      | Spaghetti Simple vegi               | 8.50 €              | 0.12 €                      | 2% 🖕            | 7.02 €              | 7.02 € :          |                   |
|                  |                      | Spaghetti vegi                      | 8.50 €              | 0.36 €                      | 5% 💼            | 6.78 €              | 6.78 C :          |                   |
|                  |                      | Thunfischsteak                      | 57.30 €             | 11.02 €                     | 23 % 📫          | 37.13 €             | 🖍 Edit            |                   |
|                  |                      | Vollkornwaffel                      | 6.00€               | 0.16 €                      | 3% 📫            | 4.88 €              | 🗗 Сору            |                   |
|                  |                      | Wiener Schnitzek                    | 24.60 €             | 5.56 €                      | 27% 📲           | 15.11 €             | 🗑 Delete          |                   |
| 63               |                      | Latest METRO price updates: 13 hour | s ago               |                             |                 | 🖶 Prin              | nt list Select    |                   |
| ?                |                      | Rows displayed 50 👻                 |                     | << < 1 of 1 pages > >>      |                 |                     | Got to page: 1    |                   |
|                  | Legal Information    |                                     | Data Privacy Policy | General Terms and Condition | ns              | FAQ                 |                   | Help-videos       |

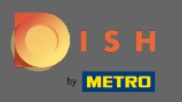

# Confirme a ação clicando em excluir receita na janela pop-up exibida.

| DISH MENUKIT   🛱 Test                  |                             |                                                           | 🛞 HD*Max 🔻 🍨   EN |                  |                     |                |  |
|----------------------------------------|-----------------------------|-----------------------------------------------------------|-------------------|------------------|---------------------|----------------|--|
| (?)<br>Dashboard                       | 21 / 21 Your Recipes        | Create a recipe 🕒                                         |                   |                  |                     |                |  |
| Recipes                                | Menus Categories            | Calculation                                               |                   |                  |                     |                |  |
| Ingredients                            |                             | YOUR SALES 🗘                                              | FOOD COST (C) 🗘   | FOOD COST (%) \$ | CONTRIBUTION MARGIN | PROFIT ÷       |  |
|                                        | Ostras à primavera          | 24.20 €                                                   | 5.03 €            | 26 % 📲           | 14.64 €             | 14.64 C :      |  |
|                                        | Paytec                      | 5.00 €                                                    | 3.81€             | 91% 👎            | 0.39€               | 0.39 € ÷       |  |
|                                        | Rinderfilet Gänsestopfleber | Delete recipe                                             |                   | ×                | 51.42 €             | 51.42 C :      |  |
|                                        | Rinderroulade               | Do you really want to delete the recipe 'Spaghetti vegi'? |                   |                  | 9.22 €              | 9.22 C         |  |
|                                        | Schnitzel                   |                                                           |                   | •                | 10.90 €             | 10.90 C        |  |
|                                        | Seezunge                    |                                                           | Cancel Delete     | recipe           | 31.65 €             | 31.65 C        |  |
|                                        | Simple Spaghetti vegi       | 8.50 €                                                    | U.36 €            | 5%               | 6.78 €              | 6.78 C         |  |
|                                        | Spaghetti Simple vegi       | 8.50 €                                                    | 0.12 €            | 2% 🗯             | 7.02 €              | 7.02 C :       |  |
|                                        | Spaghetti vegi              | 8.50 €                                                    | 0.36 €            | 5% 🖕             | 6.78 €              | 6.78 C         |  |
|                                        | Thunfischsteak              | 57.30 €                                                   | 11.02 €           | 23 % 🗯           | 37.13 €             | 🖍 Edit         |  |
|                                        | Vollkornwaffel              | 6.00 €                                                    | 0.16 €            | 3% 🖕             | 4.88 €              | 🗗 Сору         |  |
| ~~~~~~~~~~~~~~~~~~~~~~~~~~~~~~~~~~~~~~ | Wiener Schnitzek            | 24.60 €                                                   | 5.56 €            | 27% 📲            | 15.11 €             | 🗑 Delete       |  |
| ()<br>()                               |                             |                                                           |                   |                  | Print list Select   |                |  |
|                                        | Rows displayed 50 👻         |                                                           |                   |                  |                     | Got to page: 1 |  |

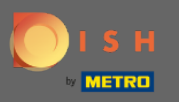

 $(\mathbf{i})$ 

## Você será notificado de que a receita foi excluída com sucesso.

| DISH MENUKIT   🛱 | Test Bistro Training 🔻                   |               |                   |                 | Q Search                               |                     | 🛞 HD*Max 👻 🅌   EN |  |
|------------------|------------------------------------------|---------------|-------------------|-----------------|----------------------------------------|---------------------|-------------------|--|
| (?)<br>Deshboard | 20 / 20 Your Recipes                     |               |                   |                 |                                        | Create a recipe 🕂   |                   |  |
| E Recipes        | -o<br>-o Menus Categories Calc           | ulation       |                   |                 |                                        | l                   |                   |  |
| e •              | RECIPE 🗢                                 | YOUR SALES 🗘  | FOOD COST (€) 💠   | FOOD COST (%) 🗘 | CONTRIBUTION MARGIN $\ \ \diamondsuit$ | PROFIT \$           |                   |  |
| Ingredients      | Justins Sandwich                         | 4.50 €        | 0.49 €            | 13 % 💼          | 3.29 €                                 | 3.29 €              |                   |  |
|                  | Lachsbrötchen                            | 9.00 €        | 1.96 €            | 26 % 🖢          | 5.60 €                                 | 5.60 €              |                   |  |
|                  | Ostras à primavera                       | 24.20 €       | 5.03 €            | 26 % 🖢          | 14.64 €                                | 14.64 € :           |                   |  |
|                  | Paytec                                   | 5.00 €        | 3.81 €            | 91% 🕈           | 0.39 €                                 | 0.39 C :            |                   |  |
|                  | Rinderfilet Gänsestopfleber              | 87.80 €       | 22.36 €           | 30% 🖠           | 51.42 €                                | 51.42€ :            |                   |  |
|                  | Rinderroulade                            | 14.50 €       | 4.33 €            | 32% 🖠           | 9.22 €                                 | 9.22 € :            |                   |  |
|                  | Schnitzel                                | 17.00 €       | 3.39 €            | 24% 💼           | 10.90 €                                | 10.90 € 🚦           |                   |  |
|                  | Seezunge                                 | 52.50 €       | 12.47 €           | 28 % 🖠          | 31.65 €                                | 31.65 € 🚦           |                   |  |
|                  | Simple Spaghetti vegi                    | 8.50 €        | 0.36 €            | 5% 💼            | 6.78 €                                 | 6.78 € :            |                   |  |
|                  | Spaghetti Simple vegi                    | 8.50 €        | 0.12 €            | 2% 🗰            | 7.02 €                                 | 7.02 € :            |                   |  |
|                  | Thunfischsteak                           | 57.30 €       | 11.02 €           | 23% 📫           | 37.13 €                                | 37.13 € :           |                   |  |
|                  | Vollkornwaffel                           | 6.00 €        | 0.16 €            | 3% 📫            | 4.88 €                                 | 4.88 € :            |                   |  |
| <u>ۇ</u>         | Wiener Schnitzek                         | 24.60 €       | 5.56 €            | 27% 🖢           | 15.11 €                                | 15.11 C             |                   |  |
| (?)              | Latest METRO price updates: 13 hours ago |               |                   |                 |                                        | 🖶 Print list Select |                   |  |
| ·                | Rows displayed 50 -                      | Recipe succes | ssfully deleted X |                 |                                        | Got to page: 1      |                   |  |